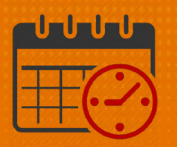

#### **Creating a Hyperfind Query by Department Number**

#### Hyperfind Query

A Hyperfind allows you to find people who match certain criteria

- It is used to create a list of team members (i.e., a list of RNs, PCTs, HUCs)
   Types of Hyperfind Queries:
  - *Ad-Hoc* a search set up for a specific, temporary purpose
    - This query cannot be saved permanently
  - *Personal* is visible and available to the person who created it
    - This is a query which will be needed more than once

#### **Creating a Hyperfind Query Using Department Number**

- Open Schedule Planner or Schedules
  - Go to All Home drop down
  - Select Hyperfinds

| Schedule Plan    | ner   |                 |                 |                         |         |            |               |          |         |               |      |       |        |              |      |          |      |        |        |        |                  |       |       |        |         |       |                |                    |                |         |          |            |       | Φ                    |
|------------------|-------|-----------------|-----------------|-------------------------|---------|------------|---------------|----------|---------|---------------|------|-------|--------|--------------|------|----------|------|--------|--------|--------|------------------|-------|-------|--------|---------|-------|----------------|--------------------|----------------|---------|----------|------------|-------|----------------------|
|                  |       |                 |                 |                         |         |            |               |          |         |               |      |       |        |              |      |          |      |        |        | Lo     | oaded:           | 12:18 | Curre | nt Sch | edule P | eriod | • Loc          | ations             | All Hor<br>(5) | me Loca | ations   | •          |       | Edit                 |
| Quick<br>Actions | View  | Colui<br>Select | ∎<br>mn<br>tion | O<br>Visibili<br>Filter | т<br>ту | Select all | Ga            | ntt View | ↓<br>so | N↓ +<br>rting | То   | C 🖕   | Engine | *            |      |          |      |        |        |        |                  |       |       |        |         |       | None<br>All Ho | ome Loo<br>nurse a | cations        |         |          |            | 6     | <b>ул .</b><br>Go To |
|                  | Ву    | Emp             | loye            | e                       |         |            |               |          | 1/24    | - 1/30        | )    |       | 1/     | 31 - 2       | 2/06 |          |      | 2/0    | 7 - 2/ | 3      |                  |       | 2/14  | - 2/2  | 0       |       | Charg          | je nurse           | 25             |         |          |            | /06   |                      |
| Person Name      | Job   | S<br>P          | S<br>H          | T<br>W                  | 0v      | Pay        |               | М        | т       | W             | т    | F     | S      | S            | M    | т        | W    | т      | F      | S      | S                | М     | т     | W      | т       | F     | PCAs<br>Selec  | t Locat            | ions           |         |          |            | :     | s                    |
| Open Shifts[     | 26] • |                 |                 |                         |         |            |               |          | 1       |               |      |       |        |              |      |          |      |        | 1      | 1      |                  |       | 3     | 1      | 1       | 2     | • Нур          | erfind             | s (40)         |         |          |            |       | 1                    |
|                  | MGR   | 8               | 2               | 1                       |         | 02         |               | 8:00 -   | 8:00    | 8:00          | 8:00 | 8:00  |        |              | 8:00 | - 8:00 - | 8:00 | 8:00 - | 8:00 - |        |                  | 8:00  | 8:00  | 8:00   | 8:00    | 8:00  |                |                    | 8:00 -         | 8:00 -  | 8:00 - 8 | 3:00 - 8:0 | 0 -   |                      |
|                  | PCA   | 4               | 1               |                         |         | 12         |               |          |         |               |      | 19:00 | 19:00  |              |      |          |      |        | 19:00  | 19:00  |                  |       |       |        |         | 19:00 | 19:00          |                    | 19:00          |         |          | 19.        | 00 19 | 00                   |
|                  | AA    | 6               | 0               | 1                       |         | 06         |               |          |         |               |      |       |        |              |      |          |      |        |        |        |                  |       |       |        |         |       |                |                    |                |         |          |            |       |                      |
|                  | RN    | 4               | 1               | 2                       |         | 22         | )0 -<br>Ial . |          |         |               |      |       | Unav   | Unav<br>Dual | é    |          |      |        |        | 7:00 - | 7:00 -<br>Dual 、 |       |       |        |         |       |                | 7:00 ·<br>Dual ·   |                |         |          |            | Ur    | nava                 |

• Select Edit Ad Hoc

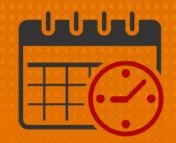

| All Home Locations |
|--------------------|
| Locations (5)      |
| ▼ Hyperfinds (40)  |
| Ad Hoc             |
| _ All Home         |
| 06-Non Exempt      |
| 07 Non Exempt      |
| 07 Non Exempt 1    |
| 08 Non Exempt      |
| 09 Non Exempt      |
| 10 Non Exempt      |
| New                |
| Edit Ad Hoc        |

- From Select Conditions
- Select *Primary Account* (located under General Information)
  - o Select Department

| HYPERFIND QUERIES                |                                                                             |
|----------------------------------|-----------------------------------------------------------------------------|
| Visibility Ad Hoc   Query Nat    | me * Ad Hoc Description                                                     |
| Select Conditions Assemble Query | Test                                                                        |
| Filter                           | PRIMARY ACCOUNT                                                             |
| General Information              | Include      Exclude people who meet this condition                         |
| Name or ID                       | Summary Company Division Admin Department Timekeeper Job Code Position Code |
| Primary Job                      | ounnury company preson Aunin peparanent innekceper obboode i ositon oode    |
| Expired Primary Job              | Select all available entries for all labor levels                           |
| Primary Account                  | Company                                                                     |
| Additional Information           | company                                                                     |
| Person's Dates                   | Division                                                                    |
| + Timekeeper                     | Admin                                                                       |
| Time Management                  | Addun                                                                       |
| <ul> <li>Biometrics</li> </ul>   | Department                                                                  |
| Scheduling                       | <b>-</b>                                                                    |
| Workforce Scheduler              | Timekeeper                                                                  |
| Attendance                       | Job Code                                                                    |
| Accruals                         |                                                                             |
| Leave                            | Position Code                                                               |
| User Information                 |                                                                             |
| Role - Timekeeper                | Effective Date As of today                                                  |
| Process Manager                  |                                                                             |
| TeleTime IP                      | Selected Conditions Add Update Delete                                       |

- Once the Department window opens, enter the first 4 numbers (before the asterisk) for the department (In this case, the department number is 2028)
  - $\circ$   $\hfill\hfill\hfilt$

# **WVAHealth**

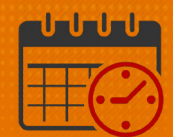

| PRIMARY ACCOUNT     Include      Cxclude people who meet this condition | tion       |            |               |               |
|-------------------------------------------------------------------------|------------|------------|---------------|---------------|
| Summary Company Division Admin                                          | Department | Timekeeper | Job Code      | Position Code |
| Wild Card Selection Available Items 2028*                               | Search     |            | Selected Item | s             |
| 2028000,Coronary Care Unit                                              |            | >          |               |               |

Highlight and move the department to the *Selected Items* by clicking

| PRIMARY ACCOUNT           Include         Exclude people who meet this condition | ion          |                                   |
|----------------------------------------------------------------------------------|--------------|-----------------------------------|
| Summary Company Division Admin                                                   | Department T | Fimekeeper Job Code Position Code |
| Wild Card Selection                                                              |              | Calastad Itams                    |
| 2028*                                                                            | Search       | Seecled liens                     |
|                                                                                  |              | > 2028000,Coronary Care Unit      |

• Select *Add* to move the department to the *Selected Conditions* 

| Summary       | Company     | Division | Admin  | Department | Timekeeper | Job Code       | Position Code  |
|---------------|-------------|----------|--------|------------|------------|----------------|----------------|
| Wild Card Se  | lection     |          |        |            |            |                |                |
| Available Ite | ms          |          |        |            |            | Selected Items |                |
| 2028*         |             |          |        | Search     |            |                |                |
|               |             |          |        |            | >          | 2028000,Cord   | nary Care Unit |
|               |             |          |        |            | >>         |                |                |
|               |             |          |        |            | <          |                |                |
|               |             |          |        |            | ~~         |                |                |
|               |             |          |        |            |            |                |                |
| fective Date  | As of today |          |        |            |            |                |                |
|               |             |          |        |            |            |                |                |
| elected Condi | tions       | Add      | Jpdate | Delete     |            |                |                |

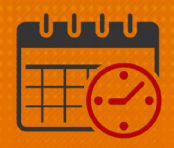

- The following conditions will be used to create the Hyperfind Query
  - User accounts are active as of today
  - Employee employed and working as of today
  - Primary labor account matches \*/\*/\*/2028000/\*/\*/\* as of today

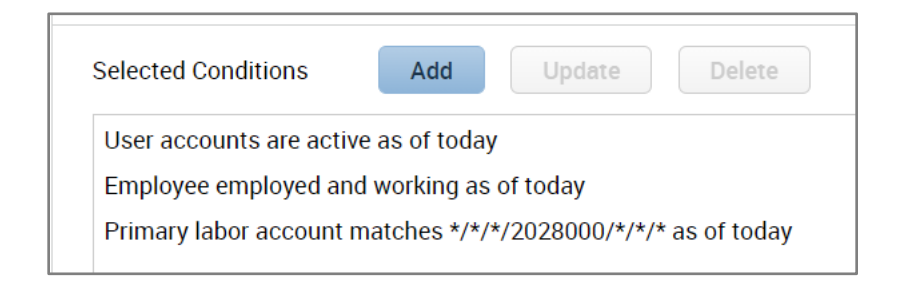

- Select the Visibility from the drop down
  - Select Personal (will be accessible from user's Hyperfind Queries)
  - Name the query
  - A description may be added to further define query

| HYPER      | FIND QUERIES |   |              |               |             |                  |
|------------|--------------|---|--------------|---------------|-------------|------------------|
| Visibility | Personal     | • | Query Name * | Unit 2028 CCU | Description | All team members |

• Click Test (prior to save to ensure all data needed displays)

| HYPER      | FIND QUERIE     | S    |             |     |        |         |
|------------|-----------------|------|-------------|-----|--------|---------|
| Visibility | Personal        | -    | Query Name  | ۲ ( | Unit 2 | 028 CCU |
| Se         | lect Conditions | Asse | emble Query | Те  | est    |         |

- To view team members that meet the selected conditions, select Test
  - Test will display the name and employee ID for each team member that meets the selected conditions.

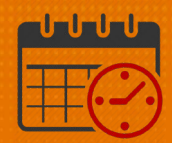

|             |                  | .o             | a * Unit 2028 COLL |
|-------------|------------------|----------------|--------------------|
| VISIDIIITY  | Personal         | Query Nam      | Unit 2028 CCU      |
| Sele        | ect Conditions   | Assemble Query | Test               |
| Time Period | Current Pay Peri | od             | -                  |
|             |                  | Name           | •                  |
|             |                  |                | -                  |
|             |                  |                |                    |
|             |                  |                |                    |
|             |                  |                |                    |
|             |                  |                |                    |
|             |                  |                |                    |

• If the test displays the expected team members, select *Save As* (personal query with name selected)

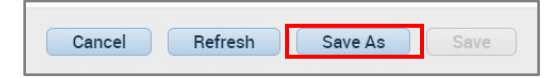

• The *Hyperfind* will show up in the list of *Hyperfinds* (see below)

| Locations (5)                       |   |
|-------------------------------------|---|
| <ul> <li>Hyperfinds (41)</li> </ul> |   |
| Ad Hoc                              |   |
| Terminated employees                |   |
| Unexcused Absence Unpaid Hyper      |   |
| Unit 2028 CCU                       |   |
| UVA Exempt Employees                |   |
| UVA Magnet Report                   |   |
| UVA NON-EXEMPT                      |   |
| Womens Services                     | • |
| New                                 |   |
| Edit Ad Hoc                         |   |

• If additional conditions need to be added/removed to a *Personal Query* select the *Hyperfind* and select *Edit* 

| Unit 2028 CCU | - | Edit |
|---------------|---|------|
|               |   |      |

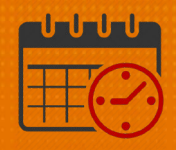

• Once the *Hyperfind* has been edited, the *Hyperfind* can be saved with the same name or it can be saved with a new name

#### **Additional Questions?**

- Call the Help Desk at 434-924-5334 *OR*
- Go to KNOWLEDGELINK and enter a ticket online

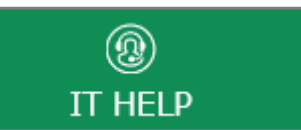

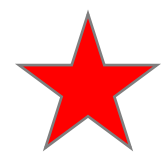

See job aid located on the *Kronos Welcome Page* titled: *Submit a Help Desk Ticket On-line*